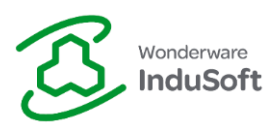

InduSoft Web Studio Educational – Installation and Licensing

### Introduction

This document describes the required steps to download, install and license InduSoft Web Studio Educational:

- Download InduSoft Web Studio Educational.
- Installation InduSoft Web Studio Educational.
- Licensing InduSoft Web Studio Educational.

#### Download – InduSoft Web Studio Educational

In order to download InduSoft Web Studio Educational, please follow the steps:

- 1. Access <u>http://www.InduSoft.com</u>.
- 2. Login using your credentials or create a new account through Register:

| by Schneider Electri                  | ,,,<br><br>Documentation     | Marketing     | Call us             | s! 512-349-0334 o<br>Company | r (877) INDUSO<br>Support | FT Engli   | sh (United States<br>Search<br>Partners | Store       | Register   Login                      |
|---------------------------------------|------------------------------|---------------|---------------------|------------------------------|---------------------------|------------|-----------------------------------------|-------------|---------------------------------------|
| InduSoft Web S<br>Download InduSoft V | Studio 8.0<br>Veb Studio 8.0 | Mobile A      | ccess Demo          | New to                       | InduSoft V                | Veb Studic | o?                                      | 2           | Online<br>Click Here<br>for live help |
|                                       |                              | N<br>Ir<br>ci | ew<br>Idu<br>Ick he | to<br>Soft                   | We                        | b C<br>out | 5tuc<br>more                            | <i>t</i> io | ? •                                   |

www.InduSoft.com

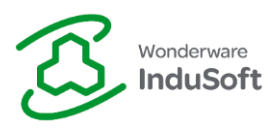

- 3. After the Login, your user is displayed on the top right corner of the webpage.
- 4. Access the <u>Download Library</u>, through the "Products & Downloads" top menu option:

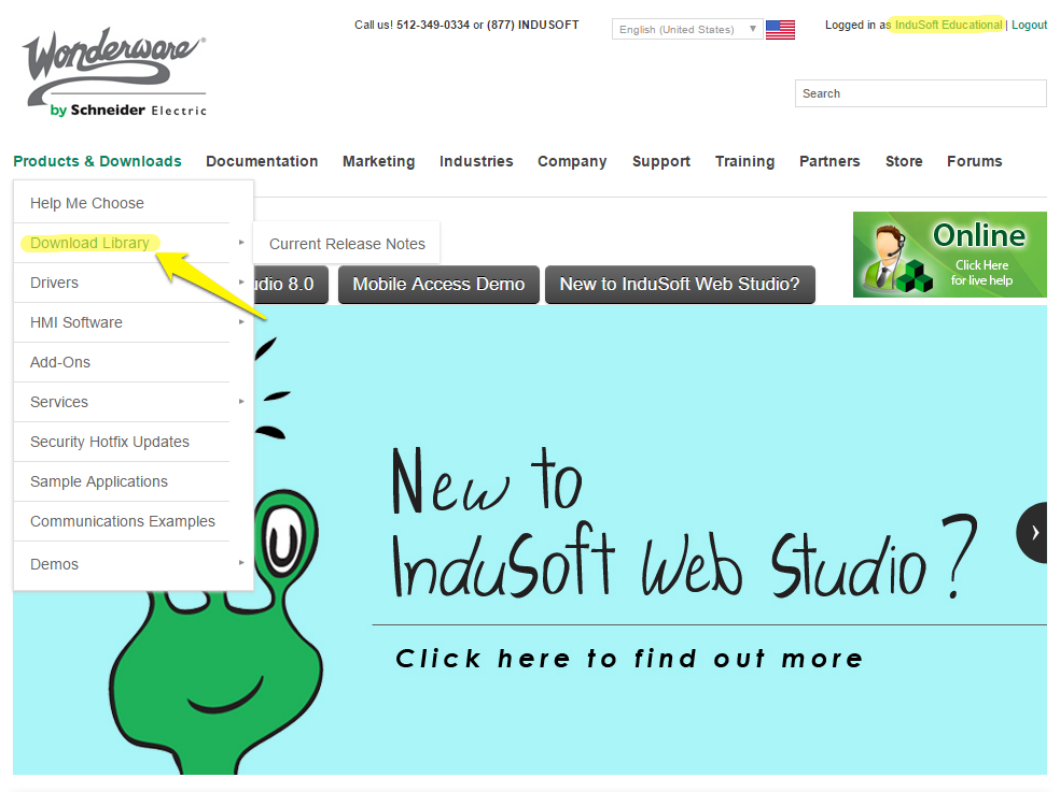

www.InduSoft.com

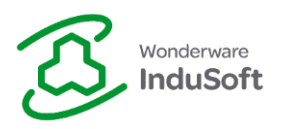

5. Select the InduSoft Educational option and start the download:

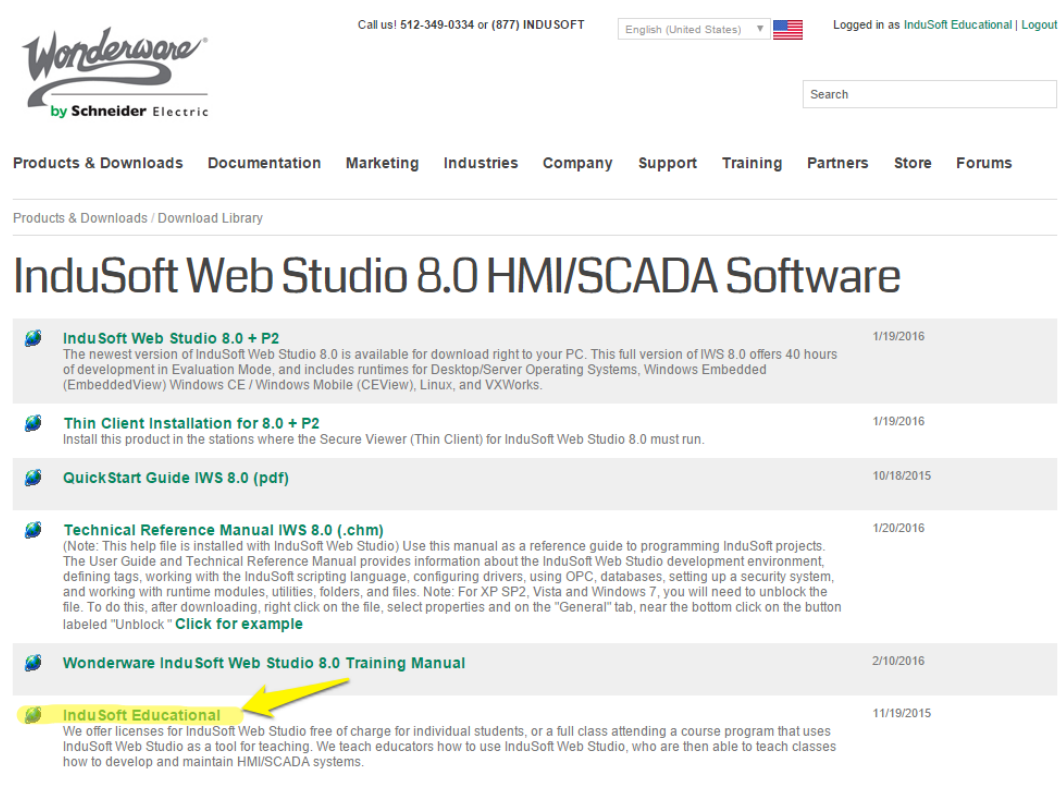

InduSoft Download Library

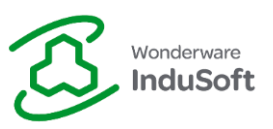

### Installation – InduSoft Web Studio Educational

Follow the steps to install InduSoft Web Studio Educational:

- 1. Unzip the installation folder (IWSEduXX.Y.Z.zip).
- Execute with elevated privileges (Right Click > Run as administrator) the "Setup.exe" located on "...\IWSEduXX.Y.Z\DISK1\":

| ]_ >                 | Th       | is PC        | > [      | Downloads   | > <mark>_IW</mark>       | SEdu80.0.1 > DISK1    |                   |                     |           |
|----------------------|----------|--------------|----------|-------------|--------------------------|-----------------------|-------------------|---------------------|-----------|
| SS                   |          |              | Na       | ime         | ^                        | х                     | Date modified     | Туре                | Size      |
|                      | *        |              |          | 0x040c      |                          |                       | 2/15/2016 4:59 PM | Configuration setti | 26 KB     |
| de                   |          |              | 5        | 0x0404      |                          | Open                  |                   | Configuration setti | 11 KB     |
| us<br>.tc            | <u>_</u> |              |          | 0x0407      | •                        | Run as administrator  |                   | Configuration setti | 26 KB     |
| its                  | Ϊ.       |              |          | 0x0409      | •                        | Troubleshoot compatib | ITTE              | Configuration setti | 22 KB     |
|                      | Я        |              |          | 0x0411      |                          | Scan with Windows De  | fender            | Configuration setti | 15 KB     |
|                      |          |              | 2        | 0x0416      |                          | <b>a</b>              |                   | Configuration setti | 24 KB     |
|                      |          |              |          | 0x0419      |                          | Share with            | >                 | Configuration setti | 23 KB     |
|                      |          |              | <u>ج</u> | 0x0804      | ۵                        | Scan for threats      |                   | Configuration setti | 11 KB     |
| se                   |          |              |          | 1028.mst    | Restore previous version | ns                    | MST File          | 64 KB               |           |
|                      |          |              |          | 1031.mst    |                          |                       |                   | MST File            | 96 KB     |
|                      | _        |              |          | 1033.mst    |                          | Send to               | >>                | MST File            | 20 KB     |
|                      |          |              |          | 1034.mst    |                          | Cut                   |                   | MST File            | 96 KB     |
|                      | 1036.mst | 036.mst Copy |          |             | MST File                 | 92 KB                 |                   |                     |           |
|                      |          |              |          | 1041.mst    | -                        | Create shortcut       |                   | MST File            | 88 KB     |
|                      |          |              |          | 1046.mst    |                          | Delete                |                   | MST File            | 88 KB     |
|                      |          |              |          | 1049.mst    |                          | Delete                |                   | MST File            | 84 KB     |
|                      |          |              |          | 2052.mst    |                          | Kename                |                   | MST File            | 64 KB     |
|                      |          | _            | ۵        | ISSetup.dll |                          | Properties            |                   | Application extens  | 4,714 KB  |
|                      |          | $\checkmark$ | 3        | setup       | _                        |                       | 2/15/2016 4:59 PM | Application         | 1,529 KB  |
|                      |          |              |          | Setup       |                          |                       | 2/15/2016 4:59 PM | Configuration setti | 8 KB      |
|                      |          |              | 15       | setup       |                          |                       | 2/15/2016 4:59 PM | Windows Installer   | 17,109 KB |
| Executing the Setup. |          |              |          |             |                          |                       |                   |                     |           |

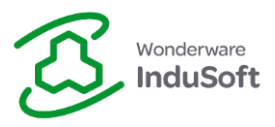

3. Continue through the setup steps, until the installation has completely finished:

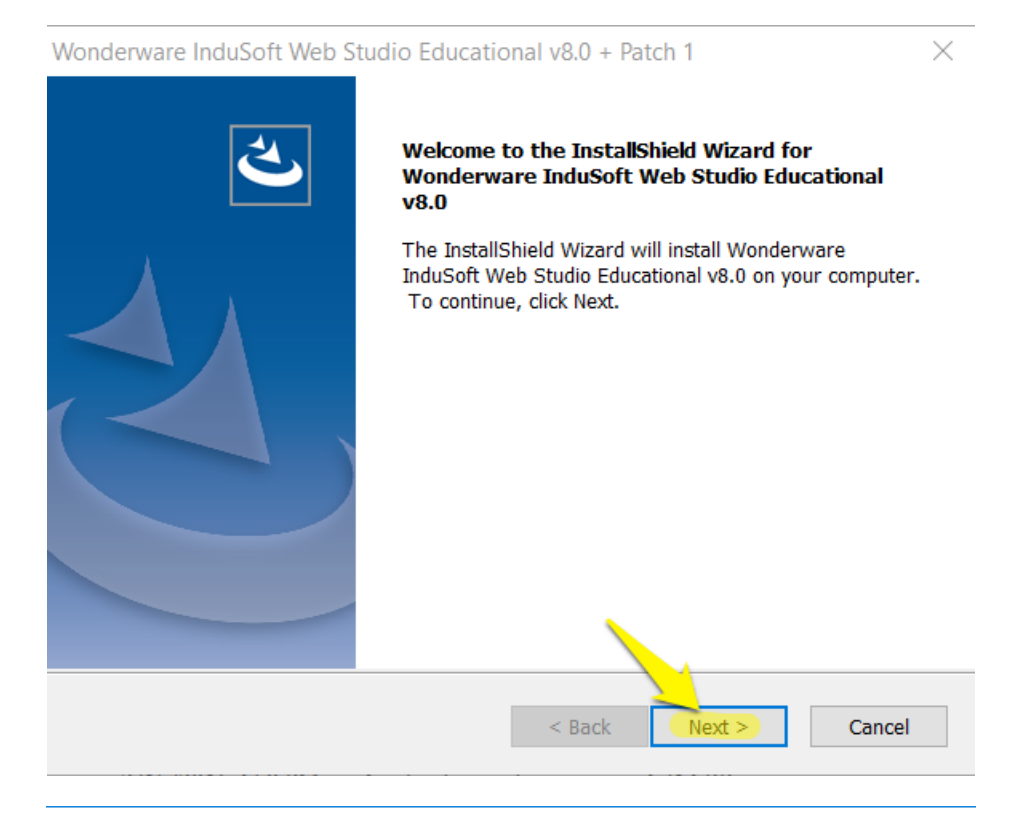

Wonderware InduSoft Web Studio Educational v8.0 + Patch 1

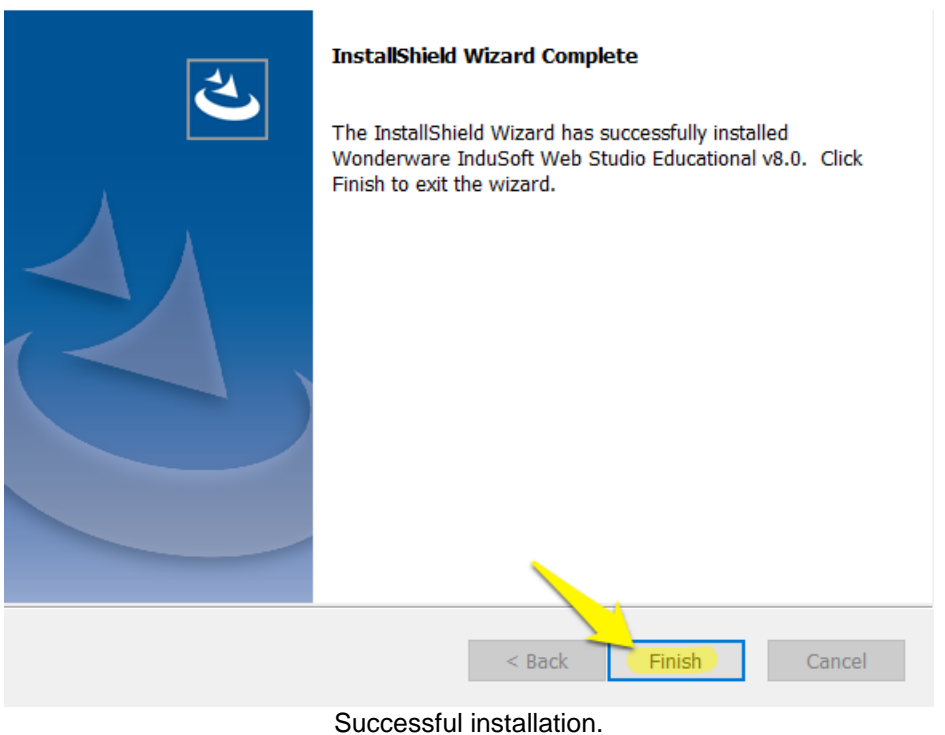

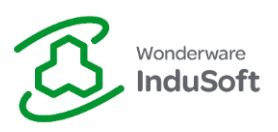

### Licensing – InduSoft Web Studio Educational

Follow the steps to license InduSoft Web Studio Educational:

- 1. Obtaining a Site Code:
  - a. Close all modules from InduSoft Web Studio Educational.
  - b. Run the "Register" module with elevated privileges ([Windows Start Menu] > All Programs > Wonderware InduSoft Web Studio Educational vX.Y > Register > Run as administrator):

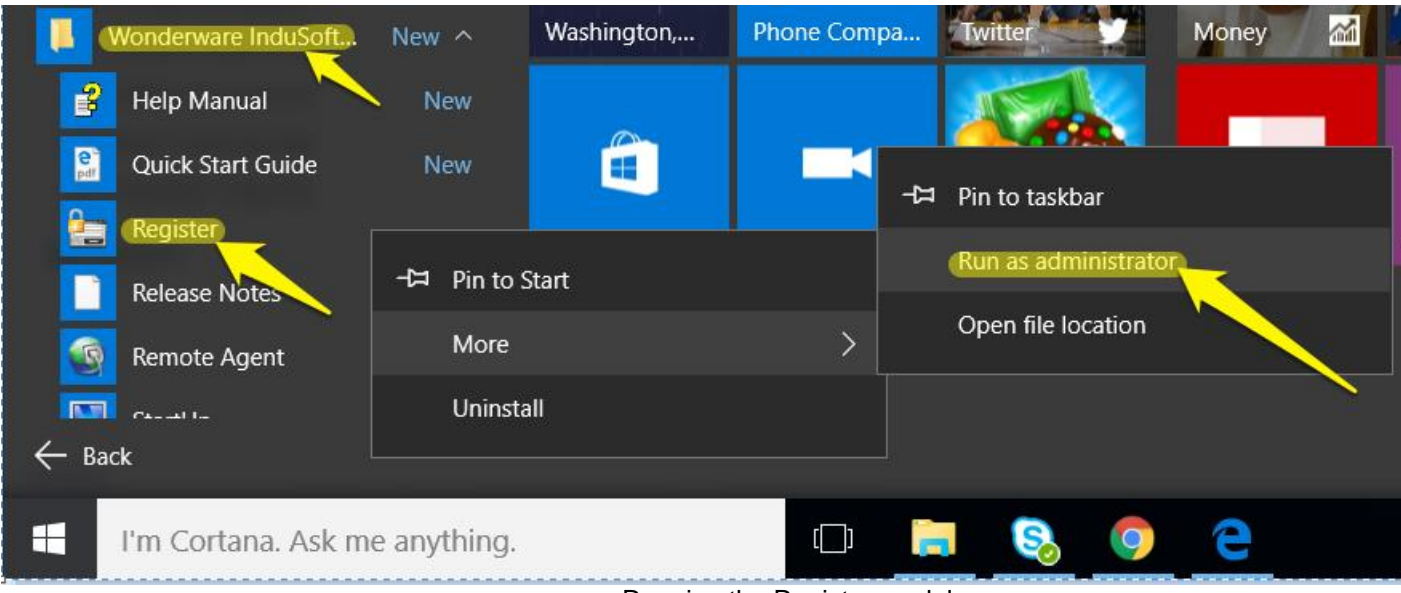

Running the Register module.

c. Select "Softkey" Protection Type and click "Check...":

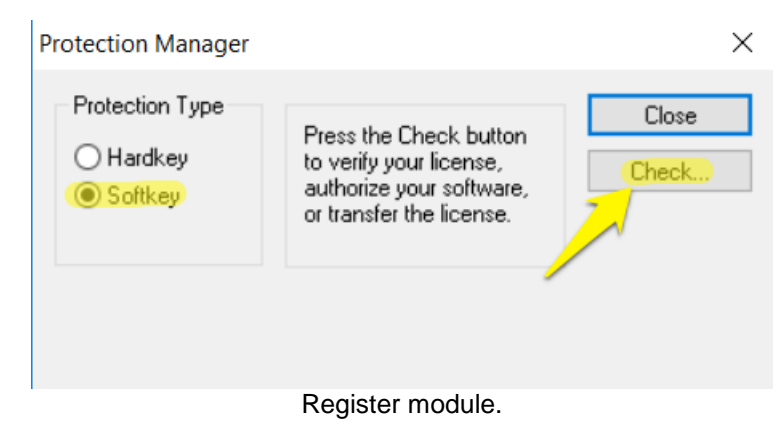

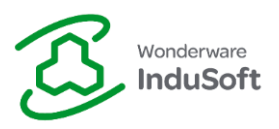

d. "Change License...":

| Softkey Settings ×                    |  |
|---------------------------------------|--|
| Current License                       |  |
| Product Type:                         |  |
| Execution Mode: Web Thin Clients:     |  |
| Options: Secure Viewers: SMA Clients: |  |
| (Change License) Close                |  |
| Changing License.                     |  |

e. Choose the Network Adapter in order to generate your Site Code. Copie it using the button located on the right hand side of the field:

Important Note: It is recommended to choose your Ethernet network adapter. Avoid using adapters you might disable/enable, such as Wireless Network cards, VPN adapters, etc.

| Softkey Settings      |                                            | ×      |
|-----------------------|--------------------------------------------|--------|
| Change License - Soft | key                                        | ×      |
| Network Adapter:      | Realtek PCIe GBE Family Controller         | ~      |
| Site Code:            | A386 A0D0 6DF2 A4C1 C41C 2DB8 C0A8 52BB B6 |        |
| Site Key:             |                                            |        |
| Authorize             |                                            | Cancel |
| Change License        |                                            | Close  |

Obtaining the Site Code.

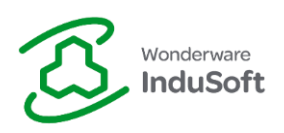

- 2. Obtaining the Site Key:
  - a. Access http://www.InduSoft.com/.
  - b. Login using your credentials.
  - c. Access the License Activation Educational page through the top menu:

| Call us! 512-349-0334 or (877) INDUSOFT                                                                                                    | English (United States) 🔍 | Logge<br>Search | ed in as InduSoft Educational   Logout |
|----------------------------------------------------------------------------------------------------|---------------------------|-----------------|----------------------------------------|
| Products & Downloads Documentation Marketing Industries Company                                                                                                    | Support Training          | Partner         | s Store Forums                         |
|                                                                                                    | Email Directory           |                 |                                        |
| InduSoft Web Studio 8.0                                                                                                    | Licensing                 |                 | Licensing Help                         |
| Download InduSoft Web Studio 8.0 Mobile Access Demo New to                                                                                                    | Ir Services On Demand     |                 | Licensing FAQ                          |
| Demo Application - B 14 X 198                                                                                                    | Forums                    | 1.              | License Activation-Commercial          |
| Trace ( ( 100) ( 100) | Video Library             | •               | License Activation-Educational         |
| License Activation - Edu                                                                                                    | icational                 |                 |                                        |

- d. Paste the Site Code from the Register module (Step 1) on "Site Code" field.
- e. Paste your Activation Key on the "Activation Key" field.

Important Note: In order to obtain an Activation Key, ask your professor to contact InduSoft Educational (<u>educational@indusoft.com</u>). If you are not associated with an Educational Partner Institution, you can click on the option <u>Click here to obtain an Activation Key</u>.

f. Click on "Get Site Key":

# License Activation - Educational

\*\*SEE INSTRUCTIONS BELOW TO OBTAIN A SITE CODE\*\*

| Site Code                              | A386 A0D0 6DF2 A4C1 C41C 2DB8 C0A8 52BB B6 |  |  |  |  |  |
|----------------------------------------|--------------------------------------------|--|--|--|--|--|
| Activation Key                         |                                            |  |  |  |  |  |
| Click here to obtain an Activation Key |                                            |  |  |  |  |  |
| Get Site Key                           |                                            |  |  |  |  |  |
|                                        | Educational - Get Site Key                 |  |  |  |  |  |

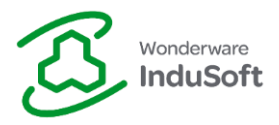

g. After reviewing and agreeing to the "Software Agreement", your Site Key will be generated and emailed to you:

# License Activation - Educational

\*\*SEE INSTRUCTIONS BELOW TO OBTAIN A SITE CODE\*\*

Site Key

Site Key: 5F9F F730 CB5A DACE D073 D6F2 8127 26AD FFCC DD

This key will be emailed to you.

Generated Site Key.

#### 3. Autorizing:

a. Copy and paste the generated Site Key on the Register module and click "Authorize":

| Softkey Settings      |                                                 |        | ×  |
|-----------------------|-------------------------------------------------|--------|----|
| Change License - Soft | key                                             |        | ×  |
| Network Adapter:      | Realtek PCIe GBE Family Controller              | $\sim$ |    |
| Site Code:            | A386 A0D0 6DF2 A4C1 C41C 2DB8 C0A8 52BB B6      |        |    |
| Site Key:             | 5F9F F730 CB5A DACE D073 D6F2 8127 26AD FFCC DD |        |    |
| Authorize             |                                                 | Canc   | el |
| Change License        | •                                               | Close  | •  |
|                       |                                                 |        |    |

Authorize

b. A success registration message will be displayed:

| Softkey Settings       |                    |          | ×          |
|------------------------|--------------------|----------|------------|
| Change Ligence Coffley |                    |          |            |
| Network Adapter: Pr    | Register           | $\times$ | <u>^</u>   |
| Site Code: A3          |                    |          | 288 86 🗈   |
| Site Key: 5F           | Site key accepted. |          | AD FFCC DD |
| Authorize              |                    |          | Cancel     |
| Change License         | ОК                 |          | Close      |
|                        | Register Success.  |          |            |

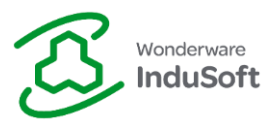

c. The updated Softkey Settings is displayed. Click on "Close" and start using InduSoft Web Studio Educational:

| Softkey Settings |                      |          | ×                   |
|------------------|----------------------|----------|---------------------|
| Current License  |                      |          |                     |
| Status:          | License found.       | Version: | 8.0 Drivers: 5      |
| Product Type:    | Operator Workstation |          |                     |
| Execution Mode:  | Engineering Only     |          | Web Thin Clients: 1 |
| Options:         |                      | ~        | Secure Viewers: 1   |
|                  |                      | ~        | SMA Clients: 1      |
| Change License   | ]                    |          | Close               |

Softkey Settings.

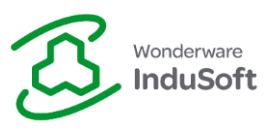

## **Revision Map**

| Revision | Author       | Date                | Comments                             |
|----------|--------------|---------------------|--------------------------------------|
| 1.0      | Paulo Guerra | February 21st, 2016 | <ul> <li>Initial Revision</li> </ul> |